## Как зарегистрироваться на mytruckservices.knorr-bremse.com 1/2

Посетите www.mytruckservices.knorr-bremse.com и щелкните ссылку ЗАРЕГИСТРИРОВАТЬСЯ в заголовке или на экране входа в систему.

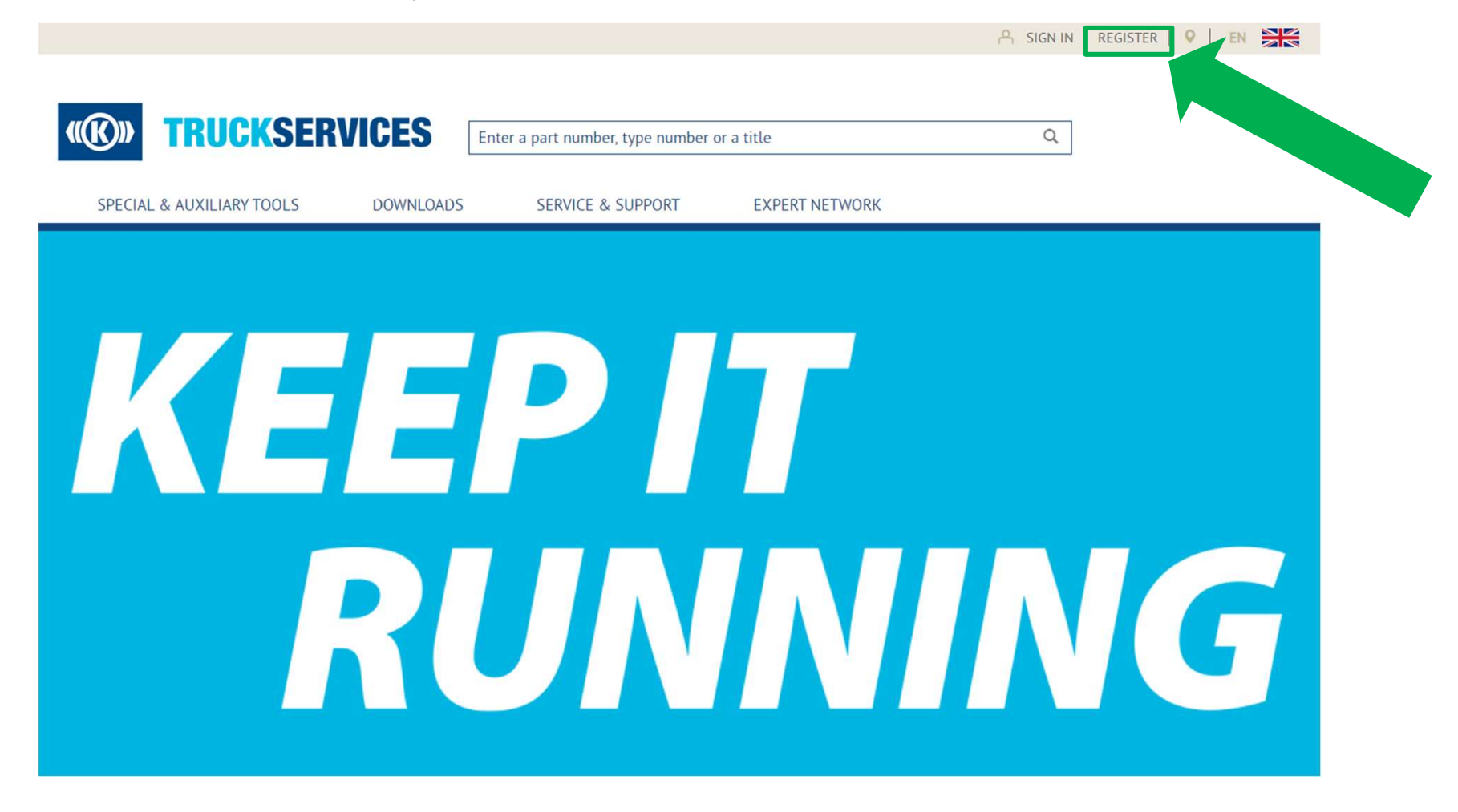

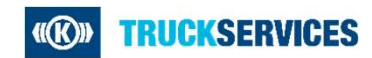

Last updated 21.12.2020

## Как зарегистрироваться на mytruckservices.knorr-bremse.com 2/2

Заполните форму регистрации клиента, указав свои данные. В случае появления каких-либо ошибок, пожалуйста, исправьте и повторно введите пароль и нажмите кнопку «Создать учетную запись». Все поля, отмеченные (\*), являются обязательными.

| USTOMER REGISTRATION                                                                                                    |                                    |                                                                 |                               |            |                  |
|----------------------------------------------------------------------------------------------------|------------------------------------|-----------------------------------------------------------------|-------------------------------|------------|------------------|
| Iness an Account                                                                                                    |                                    |                                                                 |                               |            |                  |
| Their exclusion of the maximum free datasets and impact of the laterand for some fits and some to exclusion a section of any                                                                                                    |                                    |                                                                 | Thank you for registering     |            | регистрации      |
| Respecting Assess for                                                                                                    |                                    | r -                                                             | interne you for registering   | -          |                  |
|                                                                                                    |                                    |                                                                 |                               |            | TIOTIDSOBATCITD  |
| Advert Manager Charts                                                                                                    |                                    |                                                                 |                               |            | попучит спелу    |
| Line based:                                                                                                    |                                    |                                                                 |                               |            | полу ин олоду    |
|                                                                                                    |                                    |                                                                 |                               |            | сообщение на     |
| Interest Proof Science"                                                                                                    |                                    |                                                                 |                               |            | ссосщение на     |
|                                                                                                    |                                    |                                                                 |                               |            | странице         |
| a second second s | 10000                              |                                                                 |                               |            |                  |
| From F.                                                                                                    | Contract Tenners'                  |                                                                 |                               |            |                  |
| NAME AND POST OFFICE ADDRESS OF TAXABLE PARTY.                                                                                                    | -                                  |                                                                 |                               |            |                  |
| The                                                                                                    |                                    |                                                                 |                               |            |                  |
|                                                                                                    | u (                                |                                                                 |                               |            |                  |
| Tool Marrol                                                                                                    | Last Restor                        |                                                                 |                               |            |                  |
|                                                                                                    |                                    |                                                                 |                               |            |                  |
|                                                                                                    |                                    |                                                                 |                               |            | •                |
| Planet Ermit Teur Company Information?                                                                                                    |                                    |                                                                 |                               |            | •                |
| Sharehold                                                                                                    |                                    |                                                                 |                               |            |                  |
| Section 1                                                                                                    |                                    |                                                                 |                               |            |                  |
| Common Common Common Common Common Common Common Common Common Common Common Common Common Common Common Common                                                                                                    |                                    |                                                                 |                               |            | ры также получи  |
| 3 mart                                                                                                    |                                    |                                                                 |                               |            |                  |
|                                                                                                    |                                    |                                                                 |                               |            | спедующее элек   |
| Comparis Second                                                                                                    | Collect Soil & Japanese)           |                                                                 |                               |            | письмо Лля заве  |
|                                                                                                    |                                    |                                                                 |                               |            | пловию: для оав  |
| Annual Mill Street Standard                                                                                                    | And and a set that have been       |                                                                 |                               |            | регистрации вы Д |
|                                                                                                    |                                    |                                                                 | SERVICES                      | Contact Us |                  |
|                                                                                                    |                                    |                                                                 |                               |            | подтвердить сво  |
| ENC.                                                                                                    | Partner (wer                       | Thank you for reque                                             | eting access to the Kno       | AFF-       | опектронной поч  |
|                                                                                                    |                                    | Bromos Commented                                                | Vehicle Systems               |            |                  |
| Country" /                                                                                                    | See.                               | Bremse Commercial                                               | venicle systems onlin         | e          |                  |
| Joint Res George                                                                                                    | <ul> <li>Select has how</li> </ul> | customer portal.                                                |                               |            |                  |
|                                                                                                    |                                    | In order to log into the queter                                 | n vou must confirm vour Email |            |                  |
| Place factor                                                                                                    | Fair Number                        | In order to log into the system                                 | n you must coniirm your Email |            |                  |
|                                                                                                    |                                    | Please click on the link below                                  | v to conifm                   | _          |                  |
|                                                                                                    |                                    |                                                                 |                               | _          |                  |
| Statute Address                                                                                                    |                                    | Confirm you                                                     | r registration request        |            |                  |
|                                                                                                    |                                    | Committy you                                                    | - registration request        |            |                  |
|                                                                                                    |                                    |                                                                 |                               |            |                  |
| I foreget the beam of the                                                                                                    |                                    | * This link will expire in 24 Hours                             |                               |            |                  |
| 1 Acres the Links Press Links American                                                                                                    |                                    | narrazona uno suur entrana (*********************************** |                               |            |                  |
|                                                                                                    |                                    |                                                                 |                               |            |                  |
|                                                                                                    |                                    |                                                                 |                               |            |                  |

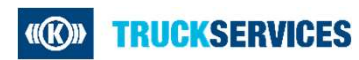